## How to use Wireshark to capture

To analyze network issues, it's necessary to get some network packages. And Wireshark is a useful software to capture network package. Here is the quick guide of how to use it.

1. Run the software. You can choose capture and configure capture filter.

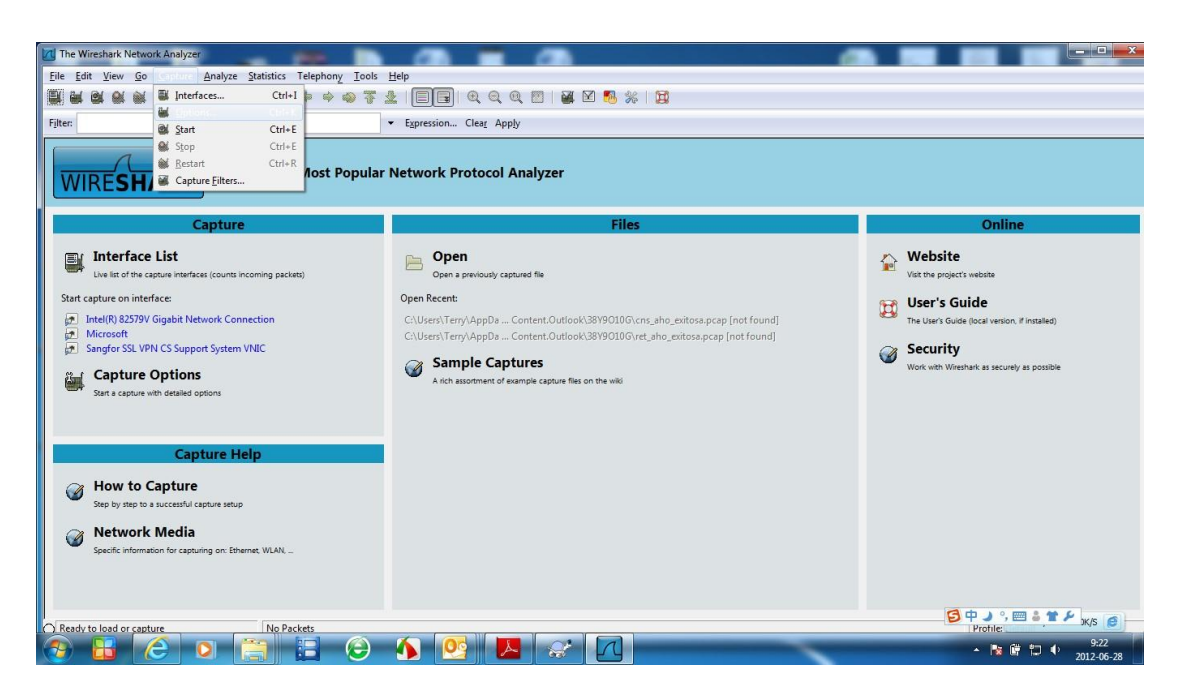

Configure capture filter. In the Capture Filter option, please fill in the right filter.
 For example, 'ip src host 172.6.21.134' means we can capture all the network package from the device with the IP address 172.6.21.134. Then click 'Start'.

| Capture                                                       |                         |                |                |                   |                                  |                                |                     |  |  |  |  |
|---------------------------------------------------------------|-------------------------|----------------|----------------|-------------------|----------------------------------|--------------------------------|---------------------|--|--|--|--|
| Interface: Lo                                                 | cal                     | -              | it Network Cor | nection: \De      | evice\NPF_{5                     |                                |                     |  |  |  |  |
| IP address: fe                                                | 30::b037:               | cbf3:230       | d:772e         | e, 172.6.21.101   |                                  |                                |                     |  |  |  |  |
| Link-layer he                                                 | ader type               | : Ethe         |                | Wireless Settings |                                  |                                |                     |  |  |  |  |
| 🔽 Capture p                                                   | ackets in               | promis         |                | Remote Settings   |                                  |                                |                     |  |  |  |  |
| Capture p                                                     | ackets in<br>i packet f | pcap-n<br>to 1 | g form         | at (experimental) | Buffer size:                     | 1                              | megabyte(s)         |  |  |  |  |
| Capture Filte                                                 | n ip s                  | rc host 1      | 72.6.2         | 1.134             |                                  |                                |                     |  |  |  |  |
| apture File(s)                                                |                         |                |                |                   | Display (                        | Options                        |                     |  |  |  |  |
| File:                                                         |                         |                |                | Browse            | Vpd                              | ate list <mark>o</mark> f pa   | ckets in real time  |  |  |  |  |
| 🔲 Use <u>m</u> ultij                                          | ole files               |                |                |                   |                                  |                                |                     |  |  |  |  |
| ✓ Next file e                                                 | very                    | 1              |                | megabyte(s)       | - Auto                           | omatic scroll                  | ing in live capture |  |  |  |  |
| <ul> <li>Next file every</li> <li>Ring buffer with</li> </ul> |                         | 1              |                | minute(s)         | - Hide                           | Hide capture info dialog       |                     |  |  |  |  |
|                                                               |                         | 2              |                | files             |                                  |                                |                     |  |  |  |  |
| Stop capture after                                            |                         | 1 * file(s)    |                | -Name Re          | esolution —                      |                                |                     |  |  |  |  |
| Stop Capture .                                                |                         |                | 2              |                   | Enal                             | ole <u>M</u> AC nan            | ne resolution       |  |  |  |  |
| 🔲 after                                                       | 1                       |                | ÷ pa           | acket(s)          | Enal                             | Enable network name resolution |                     |  |  |  |  |
| 🔽 after                                                       | 1                       | 1              |                | megabyte(s)       | •                                |                                |                     |  |  |  |  |
| 🔲 after                                                       |                         | 4 14           | minute(s)      | - Enal            | Enable transport name resolution |                                |                     |  |  |  |  |

3. Stop capture. After you get the information you want. You can stop capture. Just

by click 'Stop'.

|       | ntel(R) 82579V Gig | abit Network Connect  | ion: Capturing - V | Wireshark              |                                            |              |                                      | ×   |
|-------|--------------------|-----------------------|--------------------|------------------------|--------------------------------------------|--------------|--------------------------------------|-----|
| Eile  | Edit View G        | io <u>A</u> nalyze    | Statistics Tele    | ephony <u>T</u> ools I | Help                                       |              |                                      |     |
| 8     |                    | Interfaces            | Ctrl+I             | *****                  |                                            | 🗹   🎬 🗹 !    | 🖲 🛠   🙀                              |     |
| Filte | er:                | Start                 | Ctrl+E             |                        | <ul> <li>Expression Clear Apply</li> </ul> |              |                                      |     |
| No.   | - Time             | ei ster               | 1000               |                        | Destination                                | Protocol     | Info                                 |     |
|       | 326 21.199         | 90 M Restart          | Ctrl+R .           | 21.134                 | 172.6.21.101                               | TCP          | Interleaved channel 0x00, 16 bytes   |     |
|       | 328 21,200         | Capture Filters       |                    | 21.134                 | 172.6.21.101                               | TCP          | [TCP segment of a reassembled PDu]   |     |
|       | 329 21.200         | 731                   | 172.6.             | 21.134                 | 172.6.21.101                               | TCP          | Interleaved channel 0x00, 3612 bytes |     |
|       | 330 21.280         | 026                   | 172.6.             | 21.134                 | 172.6.21.101                               | TCP          | Interleaved channel 0x02, 332 bytes  |     |
|       | 331 21.360         | 122                   | 172.6.             | 21.134                 | 172.6.21.101                               | TCP          | Interleaved channel 0x02, 332 bytes  |     |
|       | 332 21.440         | J83                   | 172.6.             | 21.134                 | 172.6.21.101                               | TCP          | inder leaved channel UXU2, 332 bytes |     |
|       | 334 21.520         | 043                   | 172.6              | 21.134                 | 172.6.21.101                               | TCP          | Interleaved channel 0x02. 332 bytes  |     |
|       | 335 21,600         | 292                   | 172.6.             | 21.134                 | 172.6.21.101                               | TCP          | Interleaved channel 0x02, 332 bytes  |     |
|       | 336 21.680         | 023                   | 172.6.             | 21.134                 | 172.6.21.101                               | TCP          | Interleaved channel 0x02, 332 bytes  |     |
|       | 337 21.759         | 999                   | 172.6.             | 21.134                 | 172.6.21.101                               | TCP          | Interleaved channel 0x02, 332 bytes  |     |
|       | 338 21.840         | 164                   | 172.6.             | 21.134                 | 172.6.21.101                               | TCP          | Inter leaved channel 0x02, 332 bytes |     |
|       | 340 22 000         | 035                   | 172.6              | 21.134                 | 172 6 21 101                               | TCP          | Inter leaved channel 0x02, 332 bytes |     |
|       | 341 22.080         | 077                   | 172.6.             | 21.134                 | 172.6.21.101                               | TCP          | Inter leaved channel 0x02, 332 bytes |     |
|       | 342 22.160         | 009                   | 172.6.             | 21.134                 | 172.6.21.101                               | TCP          | Interleaved channel 0x02, 332 bytes  |     |
|       | 343 22.240         | 024                   | 172.6.             | 21.134                 | 172.6.21.101                               | TCP          | Interleaved channel 0x02, 332 bytes  |     |
|       | rame 1 (738        | bytes on wire.        | 738 bytes c        | aptured)               |                                            |              |                                      |     |
| •     | thernet II.        | Src: SmdInfor_        | 7a:d9:6c (00       | ):40:48:7a:d9          | :6c), Dst: 04:7d:7b:3                      | 5:c8:01 (04: | 7d:7b:35:c8:01)                      |     |
|       | nternet Pro        | tocol, Src: 172       | .6.21.134 (1       | 72.6.21.134)           | . Dst: 172.6.21.101 (1                     | 172.6.21.101 | 0                                    |     |
|       | ransmission        | Control Protoc        | ol. Src Port       | : rtsp (554)           | . Dst Port: 49843 (498                     | 843). Sea: 1 | L. Ack: 1. Len: 672                  |     |
| ΞĒ    | TSP Interle        | aved Frame, Cha       | nnel: 0x02,        | 332 bytes              |                                            |              |                                      |     |
|       | TCD Totonlo        | aund Ename Cha        | -040 · 1000        | 777 hittor             |                                            |              |                                      |     |
| 000   | 0 04 7d 7b         | 35 c8 01 00 40        | 48 7a d9 6         | c 08 00 45 00          | ) .}{5@ Hz.lE.                             |              |                                      |     |
| 001   | 0 02 d4 00         | 4a 40 00 40 06        | b4 e2 ac 0         | 6 15 86 ac 0           | 5 3@.@                                     |              |                                      | 1   |
| 002   | 0 11 98 62         | d3 00 00 01 01        | 08 02 00 5         | 3 02 87 00 0           | 5 b 5                                      |              |                                      |     |
| 004   | 0 a1 d2 24         | 02 01 4c 80 80        | 13 22 00 0         | 0 d3 09 23 4           | 3\$L"#C                                    |              |                                      |     |
| 005   | 0 88 8f 67         | 67 67 67 67 67        | 67 67 67 67        | 7 67 67 67 67          | · · gggggg gggggggg                        |              |                                      |     |
| 006   | 0 67 67 67         | 67 67 67 67 67 67     | 67 67 67 67 67     | 7 11 67 67 67 6        | gggggggg gggg.ggg                          |              |                                      |     |
| 008   | 0 67 67 67         | 67 ff 67 67 67        | 67 67 67 67 6      | 7 67 67 67 67 67       | 7 0000,000 0000000                         |              |                                      |     |
| 009   | 0 67 67 67         | 67 67 67 67 67        | 67 67 67 6         | 7 67 67 67 6           | 7 99999999 99999999                        |              |                                      |     |
| 00a   | 0 67 67 67         | 67 67 67 67 67 67     | 67 67 67 67        | 7 67 67 67 67          | 2 99999999 99999999                        |              |                                      |     |
| 000   | 0 67 67 67         | 67 67 67 67 67 67     | 67 67 67 67 ft     | f 67 67 67 67 6        |                                            |              |                                      |     |
| 000   | 0 67 67 67         | 67 67 67 67 67        | 67 67 67 67        | 7 67 67 67 67 6        | 7 gaagaaaa gagagaaga                       |              |                                      |     |
| 00e   | 0 67 67 67         | 67 67 67 67 67 67     | 67 67 67 67        | 7 67 67 67 67          | 99999999 99999999                          |              |                                      |     |
| 00f   | 0 67 67 67         | 67 67 67 67 67 67     | 67 67 67 6         | 7 67 67 67 6           | 7 aaaaaaaa aaaaaaaa                        |              |                                      |     |
| O     | ntel(R) 82579V Gig | abit Network Connecti | on Packets: 34     | 13 Displayed: 343 N    | larked: 0                                  |              | Profile                              |     |
|       |                    | ê 🔉                   |                    |                        | <b>M</b> 🥂 M                               |              | ▲ 🕅 🗰 🗇 9:29<br>2012-06              | -28 |

4. Save the captured package. After you stop. You can save the information by

click 'Save' . Name it and save it.

| 📶 (Untitl                                                           | led) - Wireshark                                                     |                                                                                                    |                                                                                 |                                          |                          |                       |           | _                                                                                                    |            |            |              |               |              |         |
|---------------------------------------------------------------------|----------------------------------------------------------------------|----------------------------------------------------------------------------------------------------|---------------------------------------------------------------------------------|------------------------------------------|--------------------------|-----------------------|-----------|----------------------------------------------------------------------------------------------------|------------|------------|--------------|---------------|--------------|---------|
| <u>File</u> Edi                                                     | it <u>V</u> iew <u>G</u> o <u>C</u> apt                              | ture Analyze Statistics Telephony Tools                                                                  | Help                                                                            |                                          |                          |                       |           |                                                                                                    |            |            |              |               |              |         |
|                                                                     |                                                                      | 🕞 X 😂 占 🔍 🔶 🔶 😽                                                                                          |                                                                                 |                                          | 5 %                      | 100                   |           |                                                                                                    |            |            |              |               |              |         |
| Filter:                                                             |                                                                      | Save this capture file                                                                                   | <ul> <li>Expression Clear Apply</li> </ul>                                      |                                          |                          |                       |           |                                                                                                    |            |            |              |               |              |         |
| No                                                                  | Time                                                                 | Source                                                                                                   | Destination                                                                     | Protocol                                 | Info                     |                       |           |                                                                                                    |            |            |              |               |              |         |
|                                                                     | 1 0.000000                                                           | 172.6.21.134                                                                                             | 172.6.21.101                                                                    | TCP                                      | ir dm                    | > 49784               | PSH.      | ACK S                                                                                                    | eq-1 Ack-  | 1 Win=289  | 6 Len-8 TSV  | -5418563      | TSER-34716   | 70      |
|                                                                     | 2 8 039750                                                           | 172.6.21.134                                                                                             | 172.6.21.101                                                                    | TCP                                      | irdmi                    | > 49784               | EPSH.     | ACK]                                                                                                    | seq=9 ALK- | -1 win=209 | o Len=o i Sv | CV=5419367    | TSER=347     | 072     |
|                                                                     | 4 12,059730                                                          | 172.6.21.134                                                                                             | 172.6.21.101                                                                    | TCP                                      | irdm                     | i > 4978/             | EPSH.     | ACK1                                                                                                    | Seg=25 Ack | -1 Win=28  | 96 Len=8 T   | SV-5419769    | 1 TSER=348   | 374     |
| 7                                                                   | 5 16,083320                                                          | 172.6.21.134                                                                                             | 172.6.21.101                                                                    | TCP                                      | irdmi                    | i > 49784             | PSH.      | ACK1                                                                                                    | Seg=33 Ack | =1 win=28  | 96 Len=8 Tf  | 5V=5420171    | TSER=348     | 776     |
|                                                                     | 6 19, 342331                                                         | 172, 6, 21, 134                                                                                          | 172.6.21.101                                                                    | TCP                                      | irdm'                    | + 49825               | SYN/      | ACK1                                                                                                    | Seg=0 Ack+ | 0 win-579  | 2 I.en=0 MS  | 5=1460 TSV    | =5420497 7   | ESER=3  |
|                                                                     | 7 19.343124                                                          | 172.6.21.134                                                                                             | 172.6.21.101                                                                    | TCP                                      | irdmi                    | > 49825               | FACK1     | Seg=1                                                                                                    | Ack=36 Wi  | n=2896 Le  | n=0 TSV=547  | 20497 TSER    | =349484      |         |
| 1                                                                   | 8 19.344775                                                          | 172.6.21.134                                                                                             | 172.6.21.101                                                                    | TCP                                      | irdmi                    | 1 > 49825             | FPSH,     | ACK]                                                                                                    | Seg=1 Ack= | -36 Win=28 | 96 Len=16 T  | TSV=542049    | 47 TSER=34'  | 9484    |
|                                                                     | 9 19.350759                                                          | 172.6.21.134                                                                                             | 172.6.21.101                                                                    | TCP                                      | irdmi                    | > 4982F               | STAN,     | ACK]                                                                                                    | Seg=0 Ack- | 0 win=579  | 2 Len=0 MSS  | 5=1460 TSV    | -5420498 7   | (SER=3  |
| 1                                                                   | 0 19.360860                                                          | 172.6.21.134                                                                                             | 172.6.21.101                                                                    | TCP                                      | irdmi                    | i > 4982F             | FACK]     | Seg=1                                                                                                    | Ack=36 Wi  | n=2896 Le  | n=0 TSV=547  | 20499 TSER    | c=349486     |         |
| 1                                                                   | 1 19.362680                                                          | 172.6.21.134                                                                                             | 172.6.21.101                                                                    | TCP                                      | irdmi                    | i > 4982F             | j [PSH.   | ACK]                                                                                                    | Seg=1 Ack= | -36 Win=28 | 96 Len=16 T  | TSV=542049    | 9 TSER=34    | 9486    |
| 1                                                                   | 2 19.367856                                                          | 172.6.21.134                                                                                             | 172.6.21.101                                                                    | TCP                                      | irdmi                    | > 49827               | ESYN,     | ACK]                                                                                                    | seq=0 Ack= | 0 win=579  | 2 Len=0 MSS  | 5=1460 TSV    | =5420499 7   | (SER=3  |
| 1                                                                   | 3 19.368729                                                          | 172.6.21.134                                                                                             | 172.6.21.101                                                                    | TCP                                      | irdmi                    | > 49827               | [ACK]     | Seq=1                                                                                                    | Ack=32 Wi  | n=2896 Le  | n=0 T5V=547  | 20499 TSER    | =349487      |         |
| 1 1                                                                 | 4 19.371484                                                          | 172.6.21.134                                                                                             | 172.6.21.101                                                                    | TCP                                      | irdmi                    | / > 49827             | [PSH,     | ACK] S                                                                                                    | Seq=1 Ack= | 32 Win=28  | 96 Len=196   | TSV=54205     | 00 TSER=3/   | 49487   |
| ¥                                                                   | 5 19.372428                                                          | 172.6.21.134                                                                                             | 172.6.21.101                                                                    | ТСР                                      | irdmi                    | > 49827               | [RST,     | ACK]                                                                                                    | 5eq=197 Ac | k=33 Win=  | 2896 Len=0   | TSV=54205     | JOO TSER=3/  | 49487   |
| I I                                                                 | .6 19.377172                                                         | 172.6.21.134                                                                                             | 172.6.21.101                                                                    | TCP                                      | irdmi                    | / > 49828             | [SYN,     | ACK]                                                                                                    | Seq=0 Ack= | 0 Win=579  | 2 Len=0 M55  | 5=1460 TSV    | =5420500 7   | /SER=3  |
| 1                                                                   | 7 19.379814                                                          | 172.6.21.134                                                                                             | 172.6.21.101                                                                    | TCP                                      | irdmi                    | / > 49825             | [ACK]     | Seq=17                                                                                                    | 7 Ack=37 W | /in=2896 L | en=0 TSV=54  | 420501 TSE    | R=349484     |         |
| j 1'                                                                | .8 19.387392                                                         | 172.6.21.134                                                                                             | 172.6.21.101                                                                    | TCP                                      | irdmi                    | , > 49828             | [ACK]     | Seq=1                                                                                                    | Ack=32 Wi  | n=2896 Le  | n=0 TSV=542  | 20501 TSER    | =349489      |         |
| <ul> <li>Ether</li> <li>Inte</li> <li>Tran</li> <li>Data</li> </ul> | rnet II, Src: 9<br>Innet Protocol,<br>Ismission Contr<br>a (8 bytes) | SmdInfor_7a:d9:6c (00:40:48:7a:d6<br>src: 172.6.21.134 (172.6.21.134<br>ol Protocol, Src Port: irdmi (80 | ):6c), Dst: 04:7d:7b:35:<br>), Dst: 172.6.21.101 (1:<br>00), Dst Port: 49784 (4 | :c8:01 (04:<br>72.6.21.101<br>9784), Seq | :7d:7b:<br>1)<br>: 1, Ac | 35:c8:01)<br>k: 1, Le | )<br>n: 8 |                                                                                                    |            |            |              |               |              |         |
| 0000                                                                | 04 7d 7h 35 c8                                                       | 01 00 40 48 72 49 66 08 00 45 (                                                                          | 10 3{5 @ H7 ] E                                                                 |                                          |                          |                       |           |                                                                                                    |            |            |              |               |              |         |
| 0010 /                                                              | 00 3c bd 7f 40                                                       | 00 40 06 fa 44 ac 06 15 86 ac f                                                                          | 06 <@.@D                                                                        |                                          |                          |                       |           |                                                                                                    |            |            |              |               |              |         |
| 0020 .*                                                             | 15 65 1f 40 c2                                                       | . 78 81 82 24 52 64 79 bc ca 80 1                                                                        | .e.@.x \$Rdy                                                                    |                                          |                          |                       |           |                                                                                                    |            |            |              |               |              |         |
| 0030 0                                                              | 0b 50 44 cf 00                                                       | 00 01 01 08 0a 00 52 ae 43 00 C                                                                          | J5 .PD R.C                                                                      |                                          |                          |                       |           |                                                                                                    |            |            |              |               |              |         |
| 0040 4                                                              | 4c 20 00 00 00                                                       | 08 00 00 00 02                                                                                           | L                                                                               |                                          |                          |                       |           |                                                                                                    |            |            |              |               |              |         |
|                                                                     |                                                                      |                                                                                                    |                                                                                 |                                          |                          |                       |           |                                                                                                    |            |            |              |               |              |         |
|                                                                     |                                                                      |                                                                                                    |                                                                                 |                                          |                          |                       |           |                                                                                                    |            |            |              |               |              |         |
|                                                                     |                                                                      |                                                                                                    |                                                                                 |                                          |                          |                       |           |                                                                                                    |            |            |              |               |              |         |
|                                                                     |                                                                      |                                                                                                    |                                                                                 |                                          |                          |                       |           |                                                                                                    |            |            |              |               |              |         |
|                                                                     |                                                                      |                                                                                                    |                                                                                 |                                          |                          |                       |           |                                                                                                    |            |            |              |               |              |         |
|                                                                     |                                                                      |                                                                                                    |                                                                                 |                                          |                          |                       |           |                                                                                                    |            |            |              |               |              |         |
|                                                                     |                                                                      |                                                                                                    |                                                                                 |                                          |                          |                       |           |                                                                                                    |            |            |              |               |              |         |
| 1                                                                   |                                                                      |                                                                                                    |                                                                                 |                                          |                          |                       |           |                                                                                                    |            |            |              |               |              |         |
| 1                                                                   |                                                                      |                                                                                                    |                                                                                 |                                          |                          |                       |           |                                                                                                    |            |            | G            | th 1 9        | 1            | -       |
| A File */                                                           | C\Ukers\Tern\AnnDz                                                   | Packets: 613 Displayed: 613                                                                              | Marked: 0 Dropped: 0                                                            |                                          |                          |                       |           | -                                                                                                    |            |            |              | Protiler \$ 8 | ,.5K/S 1 0K/ | ,S 😕    |
| - THE                                                               | . (USEISTICITY) PROVIDE                                              | Ad Local (Terring)                                                                                       | Marked: 0 propped. 0                                                            |                                          |                          | Committee of          |           |                                                                                                    |            |            |              | FIGHE         |              | 0-30    |
|                                                                     |                                                                      |                                                                                                    |                                                                                 |                                          |                          | 101                   |           | And the owner of the owner of the owner of the owner of the owner of the owner of the owner of the owner of the |            |            |              | - Na 🕅 I      | AT 10        | 9:26    |
|                                                                     |                                                                      |                                                                                                    |                                                                                 | 1000 V                                   |                          | And ()                |           |                                                                                                    |            |            |              |               | 2017         | 2-06-28 |

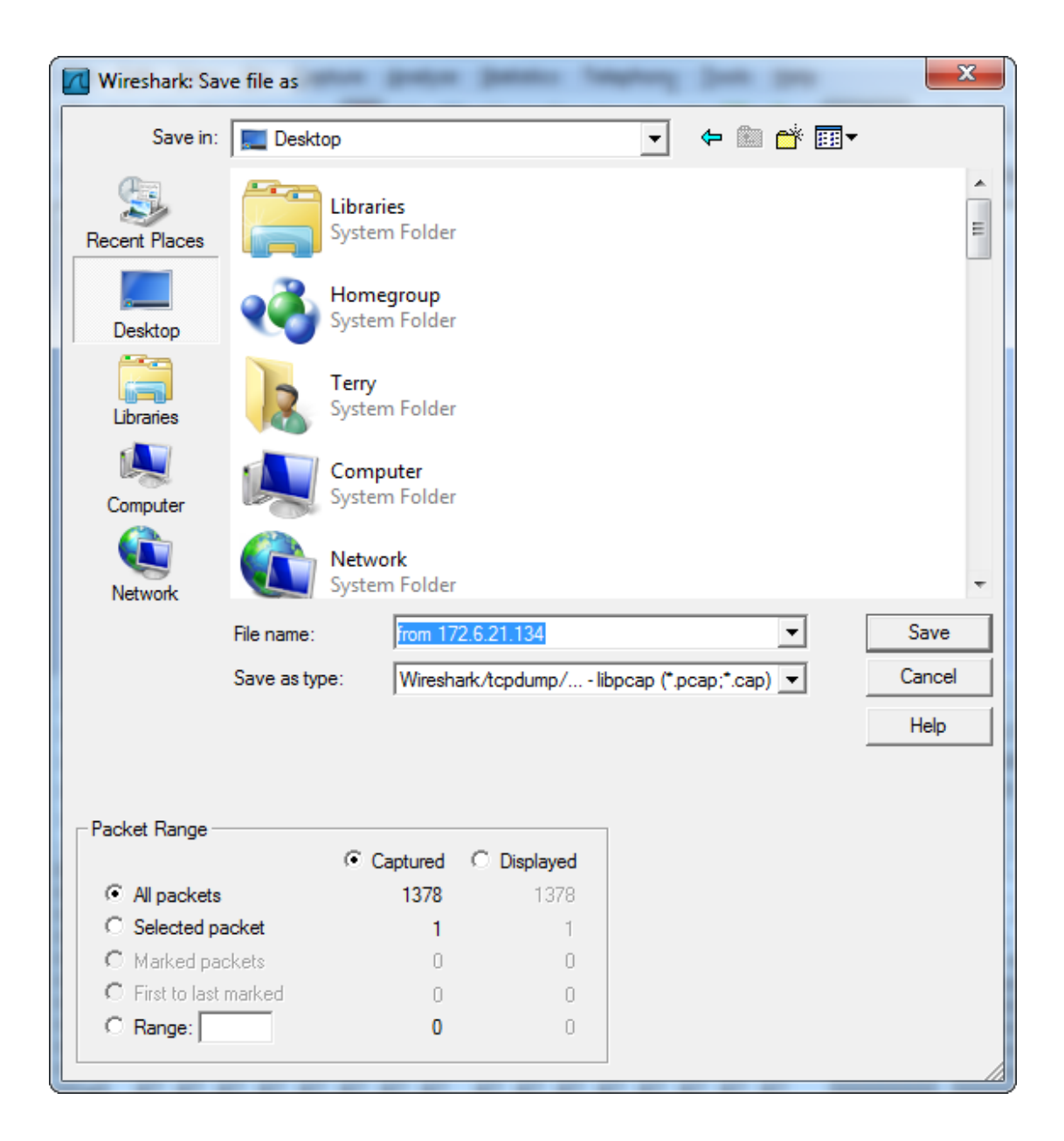

After all these steps, you are successful to capture some network package.